## eCheck-in Instructions

Before beginning your visit, you must confirm your personal information, upload insurance information, complete a health history questionnaire and sign e-consent forms through MYChart. This is called eCheck-in.

**Step 1:** If you are new to MYChart, you will need to activate your account. Click here to learn more.

**Step 2:** Once setup is complete, go to the MYChart home page to sign in with your username and password.

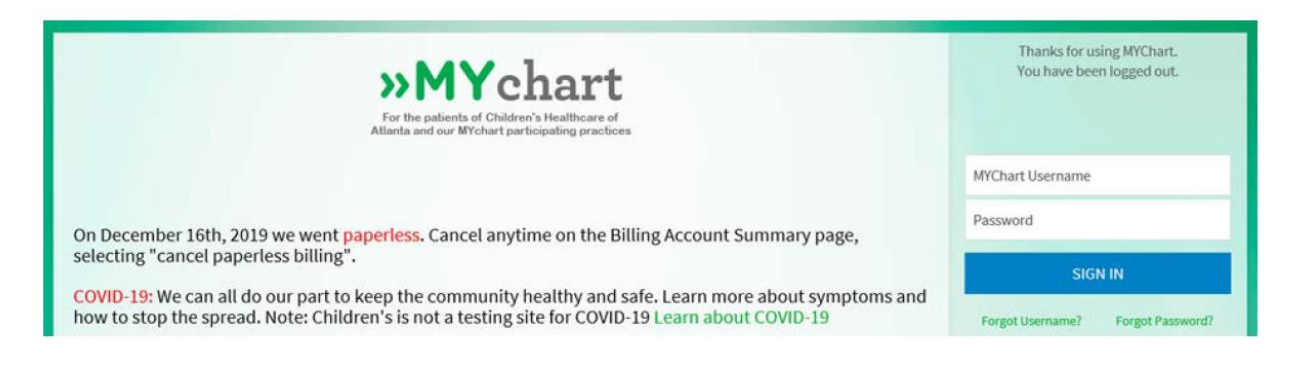

**Step 3:** On the welcome page, you will see upcoming appointments in your personalized health feed. Click the blue 'Begin Visit' button.

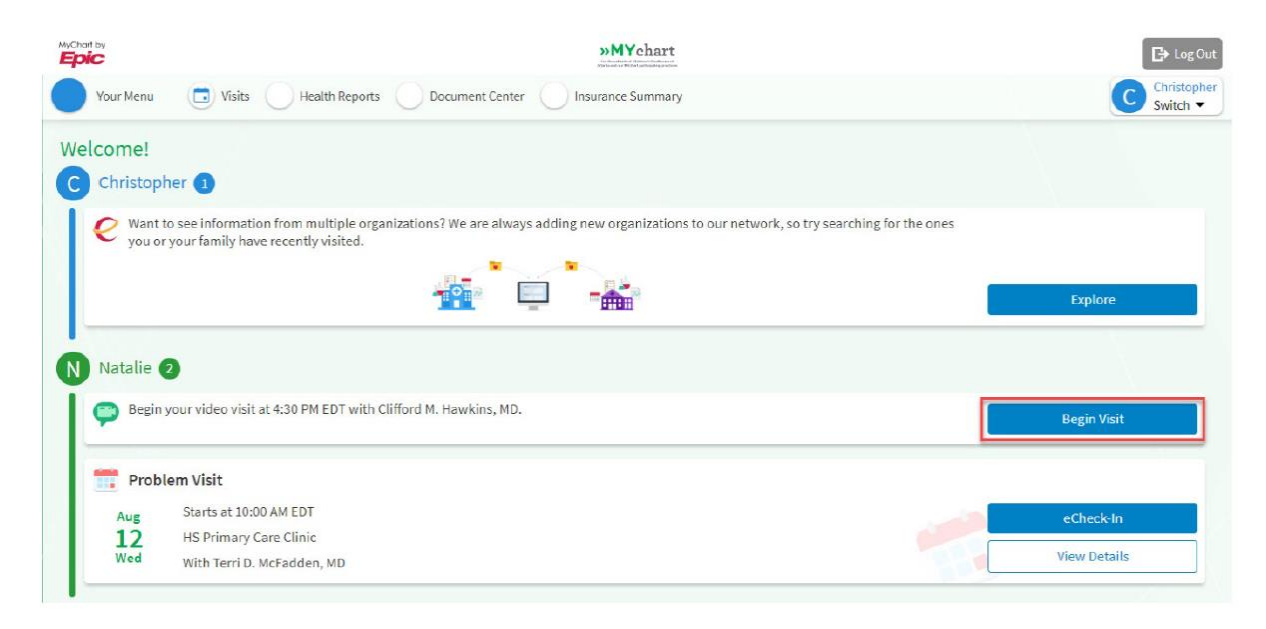

Step 4: On the Appointment Details screen, click the blue "Echeck-in" button.

**Step 5:** Complete the information on the 'Personal Info' page.

- Use the blue 'Edit' buttons to add or change information.
- When finished, click 'This information is correct' and the blue 'Next' button.

| MyCharl by                                           |             |                                                                                               |               | »MYchart                                                                                       |              |                           |      |
|------------------------------------------------------|-------------|-----------------------------------------------------------------------------------------------|---------------|------------------------------------------------------------------------------------------------|--------------|---------------------------|------|
| Natalie's Menu                                       | Uisits      | Messages                                                                                      | Test Results  | Medications                                                                                    |              |                           |      |
| eCheck-In (Nat                                       | alie)       |                                                                                               |               |                                                                                                |              |                           |      |
|                                                      |             | 1                                                                                             |               | ú.                                                                                             |              |                           |      |
|                                                      |             | Personal Info                                                                                 | O             | O                                                                                              | Questionnair | res                       |      |
|                                                      |             |                                                                                               |               |                                                                                                |              |                           |      |
| Verify Your Person                                   | al Informat | ion                                                                                           |               |                                                                                                |              |                           |      |
| Contact Information                                  | 1           |                                                                                               |               | Details About Nata                                                                             | alie         |                           | 2=   |
| 1575 Northeast Expres<br>ATLANTA GA 30329            | ssway       | <ul> <li>▲ 404-785-0341 (preferred)</li> <li>▲ Not entered</li> <li>▲ 404-785-6767</li> </ul> |               | Preferred First Name (Î)<br>Not entered<br>Sexual Orientation<br>Straight (not lesbian or gay) | )            | Gender Identity<br>Female | _    |
| Going somewhere for a whi<br>Add a Temporary Address | le?         |                                                                                               |               |                                                                                                | orgay)       | Religion<br>Not entered   |      |
|                                                      |             | 🏹 nataliem.wi                                                                                 | ndom@choa.org |                                                                                                |              |                           |      |
|                                                      |             |                                                                                               | EDIT          |                                                                                                |              |                           | EDIT |
| This is formation i                                  |             |                                                                                               |               |                                                                                                |              |                           |      |
|                                                      | sconect     |                                                                                               |               |                                                                                                |              |                           |      |
| NEXT FINISH LAT                                      | ER          |                                                                                               |               |                                                                                                |              |                           |      |
|                                                      |             |                                                                                               |               |                                                                                                |              |                           |      |

**Step 6:** Complete the information on the 'Insurance' page.

• Click 'Add a Coverage' if you do not have insurance on file. Upload photos of the front and back of your insurance card.

• When finished, click 'This information is correct' and the blue 'Next' button.

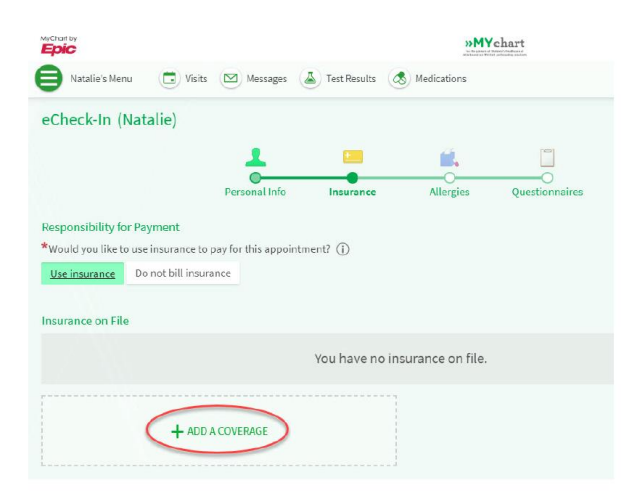

| Natalie's Menu                                                                                                    | »MYchart |
|----------------------------------------------------------------------------------------------------|----------|
| choose your insurance provider. If your insurance provider is not listed choose "Other".<br>*Indicates a required field |          |
| * Instrume<br>Blue Cross                                                                                                |          |
| * WenberNumber<br>1111111111                                                                                            |          |
| * Is the patient, Natalie Mychart, the policy holder for this insurance?<br>Yes No                                      |          |
| Subscriber Information *Subscriber Finthane Chris                                                                       |          |
| *SubsciberLast Name<br>Dad                                                                                              |          |
| Subarriber Date of Birth 01/01/1988                                                                                     |          |
| Subacitor Number 1111111111                                                                                             |          |
| Please upload images of your insurance card. (i)                                                                        |          |
| Blue Cross (front)                                                                                                    |          |
| Blue Cross (back)                                                                                                    |          |
| SUBMIT CANCEL                                                                                                    |          |

**Step 7:** Complete the information on the 'Questionnaires' page. (Depending upon your child's provider, this step may not be present.)

- Click the answer to each question. You may click more than one answer.
- When finished with each page, click the blue 'Continue' button.
- After answering all questions, confirm your responses and click 'Submit' if everything is correct.

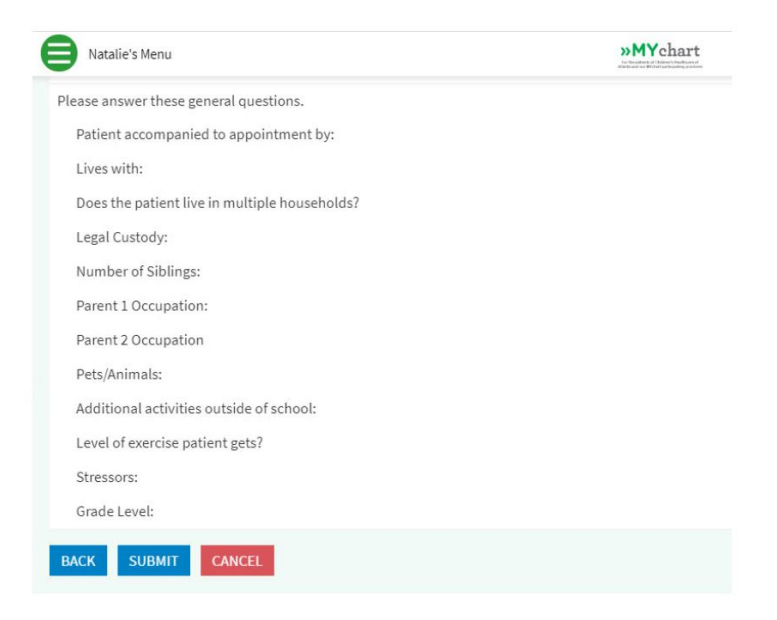

**Step 8:** Click the blue 'Review and Sign' buttons to electronically sign all of the forms for the virtual visit. When finished, click the 'Next' button, then the 'Submit" button.

| MyChart by             | »MYchart         |                     |                        |             |           |
|------------------------|------------------|---------------------|------------------------|-------------|-----------|
| Natalie's Menu         | Uisits           | Messages            | 👗 Test Results 🔇       | Medications |           |
| eCheck-In (Nat         | talie)           |                     |                        |             |           |
|                        |                  | 1                   | L                      |             |           |
|                        |                  | Personal Info       | Sign Documents         | Insurance   | Allergies |
| Please review and add  | dress the follow | ving documents.     |                        |             |           |
| Consent to Treat       | - Hospital Ba    | ised - HS - MYch    | art 📄                  |             |           |
| nor signed for         |                  | F                   | REVIEW AND SIGN        |             |           |
| Once this step is comp | oleted, docume   | ents will be submit | ted for clinic review. |             |           |
| BACK NEXT              | FINISH LATER     |                     |                        |             |           |

The eCheck-in process is complete. Be prepared to complete the eCheck-in process before each virtual visit. You will not have to electronically sign forms again.